## 1. Ngân hàng Agribank:

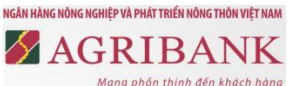

Bước 1: Quý khách hàng đăng nhập vào ứng dụng Mobile Banking của Agribank để sử dụng dịch vụ.

Bước 2: Quý khách hàng chọn chức năng Thanh toán hóa đơn, chọn dịch vụ cần thanh toán là Cước viễn thông

Bước 3: Quý khách hàng chọn thông tin trên màn hình thanh toán:

- Chọn tài khoản dùng để thanh toán
- Chọn nhà cung cấp dịch vụ: FPT
- Chọn loại dịch vụ cần thanh toán
- Nhập Mã khách hàng cần thanh toán (Số hợp đồng)

<u>Lưu ý:</u>

Số tiền thanh toán tối thiểu: 10,000 VND/ lần

Số tiền thanh toán tối đa/ lần: 5,000,000 VND/ lần

Tổng số tiền thanh toán tối đa/ ngày: 25,000,000 VND/ ngày.

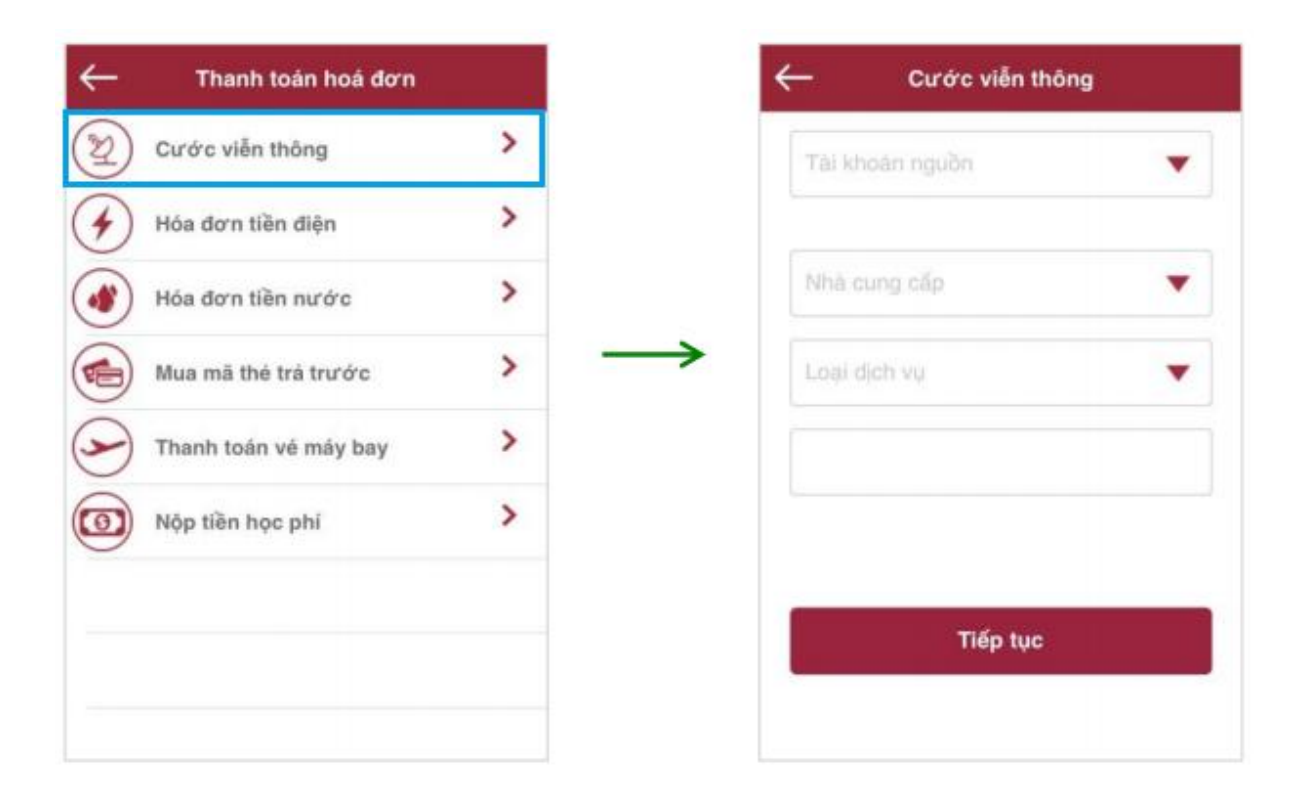

Nhấn "Tiếp tục" để xác nhận thanh toán

Bước 4: Nhập mật khẩu theo thông báo trên màn hình và kết thúc giao dịch thanh toán hóa đơn.